## 液化石油ガス法関係申請書(手数料)申請方法

【オンライン申請総合窓口サイト】

オンラインでの申請を行う場合は、岐阜市公式ホームページの「オンライン申請総合窓口 サイト」からの申請となります。以下の URL 又は QR コードから申請を始めてください。

URL: https://logoform.jp/procedure/BcLm/415
◆サイトにアクセスし、キーワード検索で、
「液化石油ガス」と検索し、「液化石油ガス法関係 申請書(手数料)」の申請ボタンを押して、申請を始めてください。

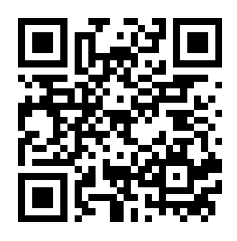

【申請手順】

① メールアドレスを入力して下さい。(後ほど返信メールが届きます。)

| ▲ この画面は動作確認用です。一般公開用のURLではありませんのでご注意ください。                                                                    |           |  |  |  |
|----------------------------------------------------------------------------------------------------|-----------|--|--|--|
| 📑 岐阜巾                                                                                                    |           |  |  |  |
| ┏ 入力フォーム - メール認証                                                                                             |           |  |  |  |
| 1 λħ                                                                                                    | 2 メール送信完了 |  |  |  |
| メールアドレス登録及び認証をお願いします。                                                                                        |           |  |  |  |
| メールアドレスが正しく登録できることを確認します。お客様が受信可能なメールアドレスを入力し、送信ボタンを押してください。                                                 |           |  |  |  |
| メールアドレス (25)<br>sh-yobou@city.gifu.gifu.jp                                                                   |           |  |  |  |
|                                                                                                    | 26 / 128  |  |  |  |
| →送信                                                                                                    |           |  |  |  |
| くはないので<br>ペインパン キャント マの送信者様の個人情報はデジサートのSSLにより保護しており、<br>デジサートの認証情報によりサイトの運営者、企業・相関の法的実在性、<br>物理的実在性を証明しています。 |           |  |  |  |

② メールが届きますので、メール本文のURL ヘアクセスして下さい。

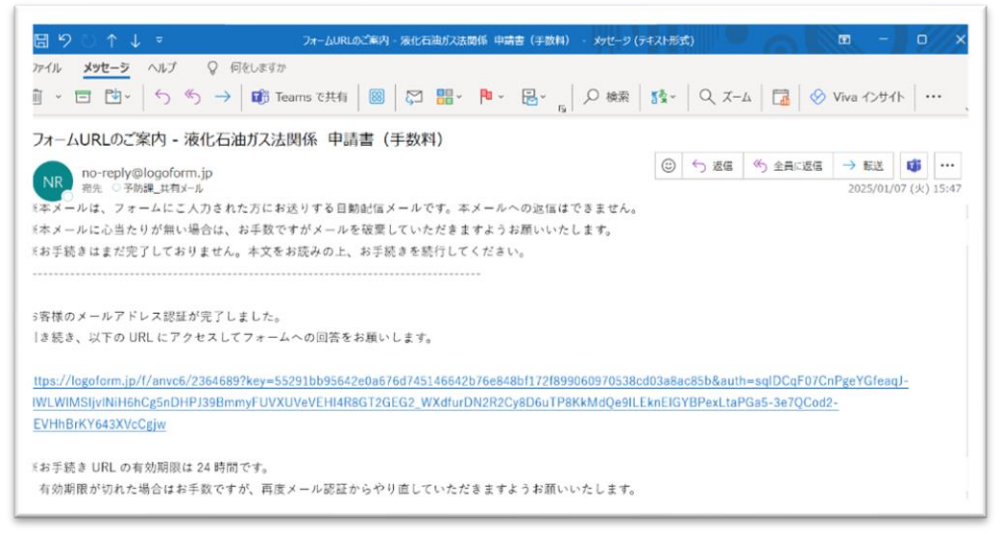

③ 内容を確認し、チェックを行い、申請スタートさせて下さい。

| 1 入力1                                                                                                    | 2 入力2                                  | 3 確定前金額        | 4 確認  | 5 完了 |
|----------------------------------------------------------------------------------------------------|----------------------------------------|----------------|-------|------|
| 下記のフォームにご入力                                                                                                    | をお願いします。                               |                |       |      |
| <ul> <li>手続概要※注意事項(よく読んでからお申込みください)</li> <li>本フォームは、手数料が必要な申請フォームです。</li> <li>【申請の流れ】</li> <li>・申請フォームに必要事項を入力し、申請書類を添付していただき、申請を行ってください。</li> <li>・申請方完了しますと、仮申請完了メールが届きます。(このメールで完了ではありません。)</li> <li>・こちらで書類の確認、金額の確認を行い、誤りがなければ決済を行うメールを送付します。</li> <li>・決済を行うメールからオンラインでの決済を行ってください。</li> <li>・審査や検査完了後の書類(許可証など)は、窓口での交付になりますので、ご了承ください。</li> <li>手続に関する申請書の様式などは、https://www.city.gifulg.jp/kurashi/syoubou/1001560/1001602/1018754/index.htmlをご確認ください。</li> <li>なお、メールが届かない場合や手数料の金額についてご不明な場合は、岐阜市消防本部予防課に確認してから申請をお願いいたします。</li> <li>岐阜市消防本部 予防課: 058-262-7163</li> </ul> |                                        |                |       |      |
| <b>上記内容をご確認</b> ・ ・                                                                                                 | <b>のうえ、問題ない場合は、下</b><br>うえ、オンライン申請へ進む。 | 記にチェックのうえ次へお進み | ください。 |      |
|                                                                                                    | → 次                                    | の画面へ進む         | 9 J   |      |

④ 申請する種別を選択して下さい。

|                                  | 2 入力2        | 3 確定前金額 | 4 確認 | 5 完了 |
|----------------------------------|--------------|---------|------|------|
| 申請するものを1つ選択                      | してください。      |         |      |      |
| ○ 液化石油ガス販売事業登録                   | (中請書)        |         |      |      |
| ○ 液化石油ガス販売事業者登                   | 發腸本交付(閲覧)請求書 |         |      |      |
| ○ 保安機関認定申請書                      |              |         |      |      |
| ○ 保安機関認定更新申請書                    |              |         |      |      |
| <ul> <li>一般消費者の数の増加認可</li> </ul> | 「申請書         |         |      |      |
| ○ 液化石油ガス販売事業者認                   | 2定申請書        |         |      |      |
| ○ 貯蔵施設等設置許可申請書                   | a<br>2       |         |      |      |
| ○ 貯蔵施設等変更許可申請書                   | 8            |         |      |      |
| ○ 貯蔵施設等完成検査申請書                   |              |         |      |      |
| <ul> <li>充てん設備許可申請書</li> </ul>   |              |         |      |      |
| ○ 充てん設備変更許可申請書                   | 2            |         |      |      |
| <ul> <li>充てん設備完成検査申請書</li> </ul> |              |         |      |      |
| ○ 充てん設備保安検査申請書                   | 9            |         |      |      |
|                                  |              |         |      |      |

## ⑤ 申請者(担当者)の情報を入力して下さい。(申請についての問い合わせに対応できる方)

| 申請者(担当者)の情報<br>※ご不明な点がある場合、問い合わせることがあるため、当該報告書の詳細事項を把握されて(                                                                                                    | いる方の入力をお願いしています。                                           |
|----------------------------------------------------------------------------------------------------|------------------------------------------------------------|
| (法人名・事業所名・団体名を入力)                                                                                                    |                                                            |
| 开会                                                                                                    | 0 / 60000                                                  |
|                                                                                                    |                                                            |
| 氏必須                                                                                                    | 名必須                                                        |
| 0 / 64                                                                                                    | 0 / 64                                                     |
| 電話番号                                                                                                    |                                                            |
| 電話番号 必須                                                                                                    |                                                            |
| 0/15                                                                                                    |                                                            |
| メールアドレス                                                                                                    |                                                            |
| メールアドレス (0)<br>sh-yobou@city.gifu.gifu.jp                                                                                                    | メールアドレス (確認) <mark>※第</mark><br>sh-yobou@city.gifu.gifu.jp |
| 26 / 128                                                                                                    | 26 / 128                                                   |
| [提起者(担当者)入力内容について]<br>[電話番号入刀]<br>ご不時な点がある場合、問い合わせることがありますので、つながりやすい番号の入力をお願いします。<br>[メールアドレス入力]<br>受付定了メールが届きます。<br>迷惑メール対策等を行っている場合には、「no-reply@logoform.jp」からのメール受信が可能な設定に変更してくだ | titu.                                                      |

⑥ 事業所の名称及び住所を入力して下さい。金額は自動的に入力されます。

| 申請する<br>「事業所の名称」 必須                                |           |
|----------------------------------------------------|-----------|
| (例:「株式会社OO」、「OO圓座」)                                | 0 / 60000 |
| 申請する<br>「事業所の住所」 <u>必須</u>                         |           |
| ー<br>※正しく入力されていないと、事業所を特定することができませんので、正確にお願いいたします。 | 0 / 60000 |
| 本手続きには手数料 <b>が発生します。</b><br>27,000 円               |           |

⑦ 申請に必要な申請書のデータをアップロードして下さい。(Word、PDF等)

| <b>充てん設備保安検査申請書のアップロード</b><br>・充て人設備保安検査申請書(様式44 第81条関係)<br>・手款料 |
|------------------------------------------------------------------|
|                                                                  |
| 甲喃に必要な言類をアノロートしてくたさい。 必須                                         |
| 8                                                                |
|                                                                  |
|                                                                  |
| 申請ファイルが別の場合は、こちらに追加でアップロードしてください。                                |
| 6                                                                |
| U                                                                |
|                                                                  |
| 申請ファイルが別の場合は、こちらに追加でアップロードしてください。                                |
|                                                                  |
| 0                                                                |
|                                                                  |
|                                                                  |
| 申請ファイルが別の場合は、どちらに追加でアップロートしてくたさい。                                |
| D)                                                               |
|                                                                  |
|                                                                  |

⑧ 同意欄にチェックを行い、「金額確認画面へ進む」を押して下さい。

| 利用規約の同意確認 必須        |                                    |  |
|---------------------|------------------------------------|--|
| ☑ 利用規約に同意し、申請を行います。 |                                    |  |
| 利用規約はこちらから確認いただけます。 |                                    |  |
|                     |                                    |  |
|                     | ←1つ前の画圏に戻る →金額醇認識商へ進む 3.カ内容を一時保存する |  |

⑨ 金額確認ページで、金額を確認し、「確認画面へ進む」を押して下さい。

| 🖬 入力フォーム                                |                     |                |                   |      |
|-----------------------------------------|---------------------|----------------|-------------------|------|
| 🖉 کــــــــــــــــــــــــــــــــــــ |                     | 3 確定前金額        | - <b>(4)</b> Rész | 5 完了 |
| こちらの金額はあくまで概算のお支払い金額になります。              | 金額確定後、メールにてご連絡致します。 |                |                   |      |
| 確定前金額                                   |                     |                |                   |      |
| 充てん設備保安検査申請手数料                          | 27,000円             |                |                   |      |
| 確定前合計金額 (税込)                            | 27,000円             |                |                   |      |
|                                         | ←1つ前の画              | 重に戻る → 確認画面へ進む |                   |      |

| 力内容確認                        |                                            |             |                |           |  |
|------------------------------|--------------------------------------------|-------------|----------------|-----------|--|
| 上記内容をご確認の                    | うえ、問題ない場合は、下記にチェックのうえ                      | こ次へお進みください  | N <sub>o</sub> |           |  |
| 上記内容を確認のうえ、2                 | オンライン申請へ進む。                                |             |                |           |  |
| 申請するものを1つ                    | 選択してください。                                  |             |                |           |  |
| 充てん設備保安検査中請書                 | 8                                          |             |                |           |  |
| 申請者(担当者)の<br>※ご不明な点がある       | 情報<br>場合、問い合わせることがあるため、当該申記                | 請書の詳細事項を把設  | 握されている方の入力を    | お願いしています。 |  |
| 氏名                           | 岐阜 太郎                                      |             |                |           |  |
| 電話番号                         | 0582627163                                 |             |                |           |  |
| メールアドレス                      | sh-yobou@city.gifu.gifu.jp                 |             |                |           |  |
| 申請する<br>「事業所の名称」             |                                            |             |                |           |  |
| 岐阜ガス                         |                                            |             |                |           |  |
| 申請する<br>「事業所の住所」             |                                            |             |                |           |  |
| 岐阜市美江寺町2-9                   |                                            |             |                |           |  |
| <b>今于祝さには子数科</b><br>27,000 円 | か完全します。                                    |             |                |           |  |
| 申請に必要な習知を、<br>アップロードされたファィ   | ンフロートしてくたさい。<br>イル                         |             |                |           |  |
| 申請ファイルが別の                    | 場合は、こちらに追加でアップロードしてくた                      | さい。         |                |           |  |
| 申請ファイルが別の                    | 場合は、こちらに追加でアップロードしてくた                      | Eow.        |                |           |  |
| 申請ファイルが別の                    | D場合は、こちらに追加でアップロードしてく                      | ださい。        |                |           |  |
| 申請ファイルが別の                    | D場合は、こちらに追加でアップロードしてく)                     | ださい。        |                |           |  |
| 申請ファイルが別の                    | D場合は、こちらに追加でアップロードしてく                      | ださい。        |                |           |  |
| 申請ファイルが別の                    | D場合は、こちらに追加でアップロードしてく                      | ださい。        |                |           |  |
| 利用規約の同意確認                    | 8                                          |             |                |           |  |
| 利用規約に同意し、申請                  | を行います。                                     |             |                |           |  |
| 必ずお読みください。                   |                                            |             |                |           |  |
| 申請内容を審査の上、お                  | 。<br>支払い金額を確定し、ご登録を頂いたメールにご連絡致し            | ます。         |                |           |  |
| for an in the sector         |                                            | 等に入らないようお気を | つけください。        |           |  |
| ino-reply@logotorn           | 11.jp] 1-500x-101/a23/900C( 1280x-1007/109 |             |                |           |  |

⑩ 確認画面で内容を確認していただき、問題がなければ「送信」ボタンを押して下さい。

11 メールが届きます(2通目)ので、これで仮受付完了となります。

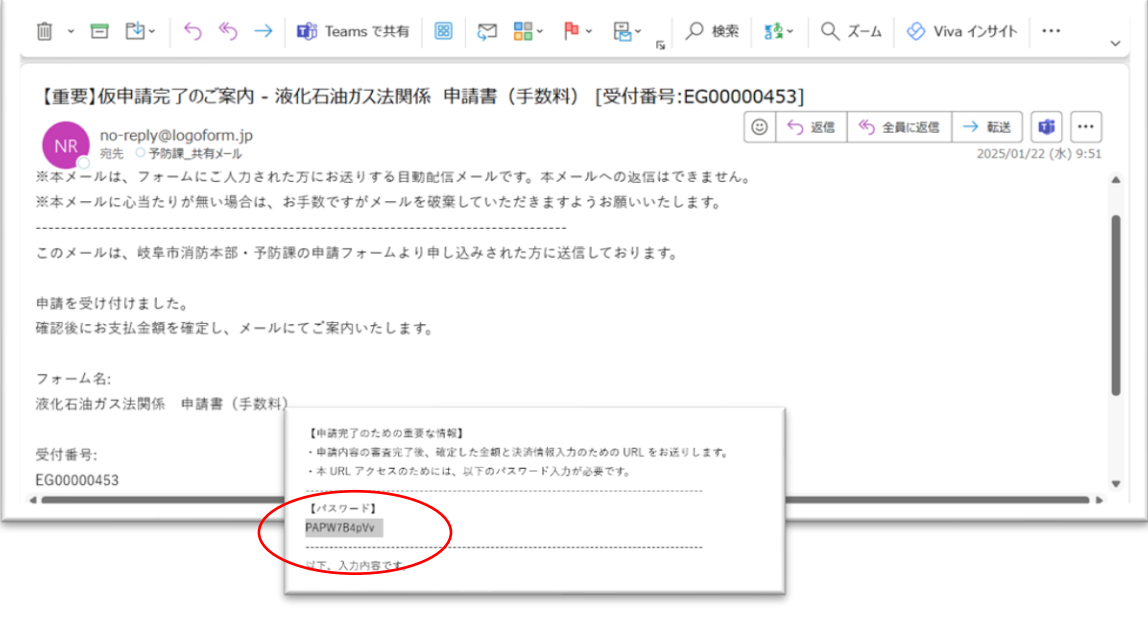

※メール本文にパスワードがあります。後ほど使用します。

② 消防(予防課)の確認が完了したらお支払い内容のご案内のメールが届きます(3通目) ので、メール本文のURL にアクセスして下さい。

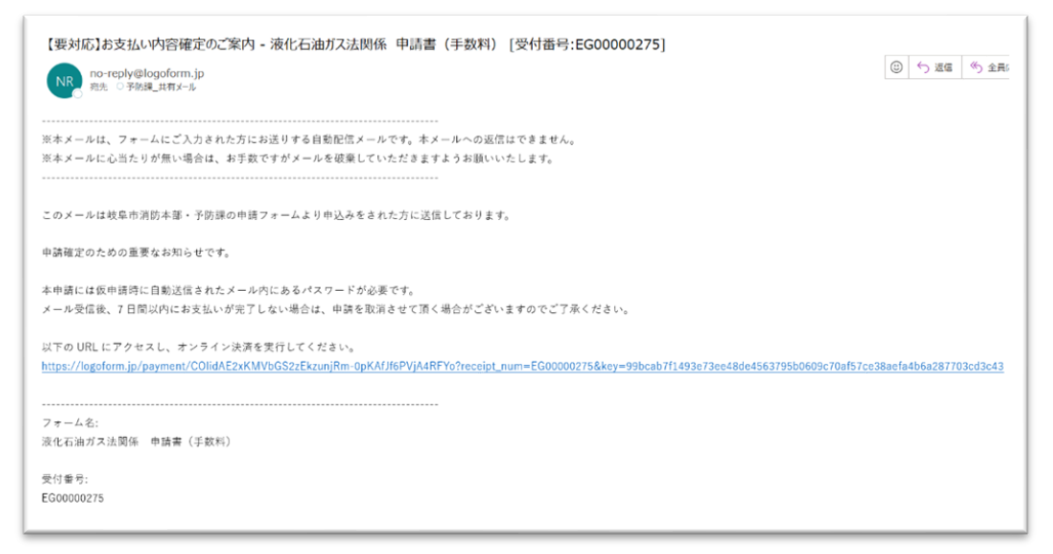

③ **仮受付完了のメール本文に記載されたパスワード**(※①)を入力し、「本申請」ボタン を押して下さい。

| 🕑 本申請フォーム                         |                     |          |        |       |
|-----------------------------------|---------------------|----------|--------|-------|
| 1 גל                              | 2 申請內容              | ③ 決済債報入力 | (3) 確認 | ⑤ 元7  |
| パスワードを入力後、本申請ボタンを                 | 押してオンライン決済に進んでください。 |          |        |       |
| 못(1층당 <b>65</b><br>EG00000275     |                     |          |        |       |
|                                   |                     |          |        | 10/15 |
| バスワード <del>28</del><br>PAPW7B4pVv |                     |          |        |       |
|                                   |                     | →本中語     |        |       |

(④) 内容を確認し、<u>金額の誤りがなければ</u>「お支払いに進む」ボタンを押して下さい。

| 🖉 入力 ———————————————————————————————————                | 2 申請內容                                                                                   | ③ 決済債報入力               | 0 422 | 5 元了 |  |
|---------------------------------------------------------|------------------------------------------------------------------------------------------|------------------------|-------|------|--|
| 以下がご申請内容になります。                                          | ご確認いただきお間違いなければ次へ進ん                                                                      | んでください。                |       |      |  |
| 受付番号<br>EG00000531<br>上記内容をご確認のうえ、用<br>上記内容を確認のうえ、オンライン | 受付番号<br>E000000331<br>上記内容をご確認のうえ、同想ない場合は、下記にチェックのうえ次へお進みください。<br>上記内容をは称のうえ、オンライン中述へ返り。 |                        |       |      |  |
| 申請するものを1つ選択して<br>充てん設備保安検索申請書                           | ください。                                                                                    |                        |       |      |  |
| 申請者(担当者)の情報<br>※ご不明な点がある場合、問                            | い合わせることがあるため、当該申請書の                                                                      | D詳細事項を把握されている方の入力をお願いし | ています。 |      |  |
| 氏名                                                      | 岐阜 太郎                                                                                    |                        |       |      |  |
| 電話番号                                                    | 0582627163                                                                               |                        |       |      |  |
| メールアドレス                                                 | sh-yobou@city.gifu.gifu.jp                                                               |                        |       |      |  |
| <b>申請する</b><br>「事業所の名称」<br><sup>岐岸ガス</sup>              |                                                                                          |                        |       |      |  |
| 申請する<br>「事業所の住所」<br>岐島市美江市町2-9                          |                                                                                          |                        |       |      |  |
| お支払い金額                                                  |                                                                                          |                        |       |      |  |
| 充てん設備保安検査申請手数料                                          | 27,000円                                                                                  |                        |       |      |  |
| 支払い合計金額(税込)                                             | 27,000円                                                                                  |                        |       |      |  |
|                                                         |                                                                                          | ← 1つ前の国面に戻る            |       |      |  |

15 決済方法を選択(クレジットカード又は PayPay)し、「確認画面へ進む」ボタンを押し て下さい。(クレジットカードの場合は情報の入力)

決済方法 必須

| クレジットカード得価の入力<br>お食いには増されるクレジットカードの情報をご入りください。                                                           |                                                                    |
|----------------------------------------------------------------------------------------------------|--------------------------------------------------------------------|
| ご利用可能なカード一覧                                                                                              |                                                                    |
| VISA 🢽 📴 🔤 🔐                                                                                             | ○ クレジットカード                                                         |
| カード番号 🚜                                                                                                  |                                                                    |
| 4000000000000                                                                                            | 0                                                                  |
| #ハイフレ (+) は入力しないでください。                                                                                   | PayPay                                                             |
| 83 83 87 8 9 8 9 9 9 9 9 9 9 9 9 9 9 9 9 9 9                                                             |                                                                    |
| <u>3</u> <u>7</u> <del>v</del> 2027 <u>6</u> <del>v</del>                                                |                                                                    |
| REALTER CO                                                                                               | PayPay                                                             |
| -現紀)                                                                                                    |                                                                    |
| 19月11日-19-19-19-19-19-19-19-19-19-19-19-19-19-                                                           | <ul> <li>「PayPay残高」と「PayPayあと払い」でのお支払<br/>いが可能です。</li> </ul>       |
| 2日日の中国の中国の日本国の日本国の日本国の日本国の日本国の日本国の日本国の日本国の日本国の日本                                                         | • PayPayの画面が表示されてから5分以内にお支払い<br>を完了してください。                         |
| 1234 30/09/ 1234                                                                                         | <ul> <li>シークレットブラウザ、プライベートモード、アプ<br/>リ内ブラウザでのご利用はできません。</li> </ul> |
| 申請の県に以下の内容に発見して頂くる姿がごさいます。内容をご得望・発音のと、「得望画像へ進む」ボタンを押してくたさい。                                              |                                                                    |
| (1988年30)<br>多クステムご判断にあたり、多クステムを営成する前の地が加定した加定時代支援するみる成立とラストバンク、クレジットカート会社での市の以降事業者にお明く反響する事務を登込します。<br> | PayPayでのお支払いについて 🛛                                                 |
| Campica Crossensia Arrangeo                                                                              |                                                                    |

1 内容を確認し、誤りが無ければ、「決済する」ボタンを押して下さい。

| 2 本申請フォーム                    |                            |                                       |      |    |
|------------------------------|----------------------------|---------------------------------------|------|----|
| S 2.5                        | 🕑 中语内容                     | ● 洗用供植入力                              | O az | 0= |
| 下でお支払いを進めます。                 | 問題なければ「決済する」を押してください       | N <sub>0</sub>                        |      |    |
| 受付番号                         |                            |                                       |      |    |
| EG00001531                   |                            |                                       |      |    |
| 上記内容をご確認のうえ、                 | 問題ない場合は、<br>下記にチェックのうえ次へ   | お進みください。                              |      |    |
| 上記内容を確認のうえ、オンライン             | <b>冲得入图()</b> ,            |                                       |      |    |
| 申請するものを1つ展択し                 | てください。                     |                                       |      |    |
| 元て人設確保安核五中講書                 |                            |                                       |      |    |
| 申請者(担当者)の情報<br>亚ご不明な点がある場合、I | 問い合わせることがあるため、当該申請書の       | WF標準項を把握されている方の入力をお願いしてい              | væt. |    |
| 58                           | 地带 太郎                      |                                       |      |    |
| 電話員符                         | 0582527163                 |                                       |      |    |
| メールアドレス                      | sh-yobou@idty.gifu.gifu.jp |                                       |      |    |
| 申請する<br>「事業所の名称」             |                            |                                       |      |    |
| 破章ガス                         |                            |                                       |      |    |
| 申請する<br>「事業所の住所」             |                            |                                       |      |    |
| 被印中美工会司2-9                   |                            |                                       |      |    |
| 本手続きには手数料が発生                 | します。                       |                                       |      |    |
| 27,000 円                     |                            |                                       |      |    |
| 申請に必要な書類をアプロ                 | ードしてください。                  |                                       |      |    |
| (ファイル名: 重用基準 同形_5.0)         | ici)                       |                                       |      |    |
| 申請ファイルが別の場合は、                | こちらに追加でアップロードしてください        | W                                     |      |    |
|                              |                            |                                       |      |    |
| お支払い金額                       |                            |                                       |      |    |
| 光てん設備保安検査申請手数料               | 27,010円                    |                                       |      |    |
| 支払い会計金額 (和込)                 | 27,000円                    |                                       |      |    |
|                              |                            |                                       |      |    |
| JAN THE REAL                 |                            |                                       |      |    |
| 波德方法                         | グレジットカード                   |                                       |      |    |
| カード間等                        | 400000******000            |                                       |      |    |
| NI SHATTE                    | 2028年3月                    |                                       |      |    |
| 支払い実数                        | 一成別い                       |                                       |      |    |
|                              |                            | ← ##0C#8     ← 10#00#RC#8     → 98878 |      |    |

① これで支払い完了です。

| 💕 本申請フォーム     |        |          |        |      |
|---------------|--------|----------|--------|------|
| 🖉 እ.ታ         | ● 申請内密 | ● 決済情報入力 | - ✔ 確認 | ⑤ 完了 |
| 送信完了          |        |          |        |      |
| ※お支払いが完了しました。 |        |          |        |      |

18 支払い完了メール(4 通目)が届き、申請が完結です。

| 🔚 🔗 🔿 ↑ 🧅 🗢 【重要】お支払い手続き完了のご案内 - 液化石油ガス法間係 申請書 (手裁科) [受付番号:EG00000 | 314] - X | ッセージ (デ | キスト形式)    | ⊡ –       | 0      | ×     |
|-------------------------------------------------------------------|----------|---------|-----------|-----------|--------|-------|
| ファイル メッセージ ヘルプ 😡 何をしますか                                           |          |         |           |           |        |       |
| 前 · □ □ · 「 · · · · · · · · · · · · · · ·                         | 調査。      | Q X-    | 4 🛛 🖬 🖉 🔗 | Viva インサイ | *   •  | ·· _  |
| 【重要】お支払い手続き完了のご案内 - 液化石油ガス法関係 申請書(手数料) [受付番号:E(                   | G0000    | 0314]   |           |           |        |       |
| no-reply@logoform.ip                                              | 3        | う 返信    | (*) 全員に返信 | → 転送      | ų,     |       |
| NR 宛先 ○予防闢_共有メール                                                  |          |         |           | 2025/01/  | 21 (火) | 13:55 |
| このメールは岐阜市消防本部・予防課の申請フォームよりお支払いをされた方に送信しております。                     |          |         |           |           |        | Ŀ     |
| 以下の申請において決済が完了し、本申請を受け付けました。                                      |          |         |           |           |        | ſ     |
|                                                                   |          |         |           |           |        |       |
| ※お支払いが完了しました。                                                     |          |         |           |           |        |       |
|                                                                   |          |         |           |           |        |       |
| フォーム名:                                                            |          |         |           |           |        | 1     |
| 液化石油ガス法関係 申請書 (手数料)                                               |          |         |           |           |        |       |
| 受付番号:                                                             |          |         |           |           |        |       |
| EG00000314                                                        |          |         |           |           |        |       |
| ก                                                                 |          |         |           |           |        |       |

## ※注意点

- ・申請のキャンセルは、申請を行った月の月末までに消防本部予防課(058-262-7163)まで ご連絡ください。
- 初めての申請の際は、事前に消防本部予防課へお問い合わせいただき、必ず確認を行って から申請を行ってください。

お問い合わせ先 岐阜市消防本部予防課 メールアドレス:<u>sh-yobou@city.gifu.gifu.jp</u> 電話番号:058-262-7163